## PMAT Quick Data Entry Guide

| Flow to Start       Important Fields for Data Entry       Where it is reported         Actions       You can get to Actions from two places:       Actions for prospects are collected and reported on two reports:         1. From the ACTION tab on a constituent's Record.       6ENERAL TAB       Key Fields       Data Tips         2. From the ACTION tab on a proposal record.       PMAT: Introduction       Contact with unfamiliar or newly assigned prospects before a relationship with CalArts development exists.       1. PMAT Active Proposal Report         PMAT: Qualification       Only actions that are linked to an active proposal will be reported.                                                                                                    |         |                                                 |                  |                                                                                           |                                       |
|----------------------------------------------------------------------------------------------------|---------|-------------------------------------------------|------------------|-------------------------------------------------------------------------------------------|---------------------------------------|
| Actions       You can get to Actions from two places:       GENERAL TAB       Actions for prospects are collected and reported on two reports:         1. From the ACTION tab on a constituent's Record.       0. From the ACTION tab on a proposal record.       • Task/Other is used only by CFR       • Advocacy is not used.       • Task/Other is used only by CFR       • I. PMAT Active Proposal         2. From the ACTION tab on a proposal record.       PMAT: Introduction       • Only actions that are linked to an active proposal will be reported.       1. PMAT Active Proposal will be reported.                                                                                                    | Task    | How to Start                                    | Important Fields | for Data Entry                                                                            | vvnere it is reported                 |
| places:       1. From the ACTION tab on a constituent's Record.       GENERAL TAB       collected and reported on two reported on two reports:         2. From the ACTION tab on a proposal record.       Mathematical Action Type       PMAT: Introduction Contact with unfamiliar or newly assigned prospects before a relationship with CalArts development exists.       1. PMAT Active Proposal Report         PMAT: Qualification       Only actions that are linked to an active proposal will be reported.       0.                                                                                                    | Actions | You can get to Actions from two                 |                  |                                                                                           | Actions for prospects are             |
| 1. From the ACTION tab on a constituent's Record.       New Fields       Data Tips       two reports:         2. From the ACTION tab on a proposal record.       Action Type       PMAT: Introduction Contact with unfamiliar or newly assigned prospects before a relationship with CalArts development exists.       1. PMAT Active Proposal Report Only actions that are linked to an active proposal will be reported.                                                                                                    |         | places:                                         | GENERAL TAB      |                                                                                           | collected and reported on             |
| constituent's Record.       Category       • Task/Other is used only by CFR       1. PMAT Active Proposal         2. From the ACTION tab on a proposal record.       PMAT: Introduction       Contact with unfamiliar or newly assigned prospects before a relationship with CalArts development exists.       1. PMAT Active Proposal         PMAT: Qualification       Only actions that are linked to an active proposal will be reported.                                                                                                    |         | 1. From the ACTION tab on a                     | Key Fields       | Data Tips                                                                                 | two reports:                          |
| <ul> <li>Action Type</li> <li>PMAT: Introduction<br/>Contact with unfamiliar or newly assigned prospects before a relationship<br/>with CalArts development exists.</li> <li>PMAT: Qualification</li> <li>PMAT: Qualification</li> <li>PMAT: Qualification</li> <li>PMAT: Qualification</li> </ul>                                                                                                    |         | constituent's Record.                           | Category         | Task/Other is used only by CFR                                                            |                                       |
| 2. From the ACTION tab on a proposal record. Action Type PMAT: Introduction Contact with unfamiliar or newly assigned prospects before a relationship with CalArts development exists. PMAT: Qualification Contact with unfamiliar or newly assigned prospects before a relationship only actions that are linked to an active proposal will be reported.                                                                                                    |         |                                                 |                  | Advocacy is not used.                                                                     | 1. PMAT Active Proposal               |
| proposal record.<br>PMAT: Qualification<br>PMAT: Qualification                                                                                                    |         | 2 From the ACTION tab on a                      | Action Type      | PMAT: Introduction                                                                        | Report                                |
| PMAT: Qualification active proposal will be reported.                                                                                                    |         | proposal record                                 |                  | with CalArts development exists                                                           | Only actions that are linked to an    |
|                                                                                                    |         |                                                 |                  | PMAT: Qualification                                                                       | active proposal will be reported.     |
| Contact that attempts to determine a prospect's interests and giving For example, if you enter a phone                                                                                                    |         |                                                 |                  | Contact that attempts to determine a prospect's interests and giving                      | For example, if you enter a phone     |
| capacity. call action for a proposal that is                                                                                                    |         |                                                 |                  | capacity.                                                                                 | call action for a proposal that is    |
| PMAT: Cultivation active (ask date in the future), the                                                                                                    |         |                                                 |                  | PMAT: Cultivation                                                                         | active (ask date in the future), then |
| Contact that is leading up to a solicitation with a prospect. Applies to                                                                                                    |         |                                                 |                  | Contact that is leading up to a solicitation with a prospect. Applies to                  | number of actions for that proposal   |
| Remember PMAT: Solicitation                                                                                                    |         | Remember                                        |                  | PMAT: Solicitation                                                                        | in the last 30, 60 or 90 days.        |
| For individuals, A PMAT Action is Used for contact that is directly related to an actual gift solicitation. This Actions not linked to an active                                                                                                    |         | For individuals, A PMAT Action is               |                  | Used for contact that is directly related to an actual gift solicitation. This            | Actions not linked to an active       |
| personal contact made with a constituent. action type should not be used for contact that is leading up to the gift proposal will not contribute to the                                                                                                    |         | personal contact made with a constituent.       |                  | action type should not be used for contact that is leading up to the gift                 | proposal will not contribute to the   |
| For CFR, a PMAT Action also details solicitation. totals on this report.                                                                                                    |         | For CFR, a PMAT Action also details             |                  | solicitation.                                                                             | totals on this report.                |
| PMAT December 2 DMAT December 2 DMAT December |         | specific steps made in the grant writing        |                  | PMAT: Stewardship                                                                         | 2 DMAT Dreament Deal                  |
| mailings event attendance appeals                                                                                                    |         | mailings event attendance appeals               |                  | Used for contact directly related to securing receipt of a gift commitment.               | 2. PWAT Prospect Pool                 |
| mailed out                                                                                                    |         | mailed out                                      |                  | specifically related to endowed gifts or large capital gifts.                             | Report                                |
| CFR Tasks:                                                                                                    |         |                                                 |                  | CFR Tasks:                                                                                | All actions, with a PIVIAT action     |
| Phone Call: Used for phone calls of Used to identify steps in the grant writing process (Report Due, Proposal totals on this report. Actions are                                                                                                    |         | Phone Call: Used for phone calls of             |                  | Used to identify steps in the grant writing process (Report Due, Proposal                 | totals on this report. Actions are    |
| significance. Generally, an action should be Sent etc.) tallied for each Prospect                                                                                                    |         | significance. Generally, an action should be    |                  | Sent etc.)                                                                                | tallied for each Prospect             |
| entered for a prospect of if the phone Manager's pool, regardless of whe                                                                                                    |         | took place with the prospect or if the phone    |                  |                                                                                           | Manager's pool, regardless of who     |
| call resulted in moving an agenda forward.                                                                                                    |         | call resulted in moving an agenda forward.      |                  | Other Non PMAT related Action Type: (Refer to Action Type documentation for more details) | initiated the action.                 |
| Bulk Contact                                                                                                    |         |                                                 |                  | Bulk Contact                                                                              |                                       |
| Mailing: Used for individual mailings Event Related                                                                                                    |         | Mailing: Used for individual mailings           |                  | Event Related                                                                             |                                       |
| (personalized correspondence). You can begin Non-Solicitation Related                                                                                                    |         | (personalized correspondence). You can begin    |                  | Non-Solicitation Related                                                                  | Listing your recent                   |
| writing a letter directly from the Action                                                                                                    |         | writing a letter directly from the Action       |                  |                                                                                           | Actions                               |
| letter field and press the MS Word Icon next Action Date Enter the date the action took place, NOT necessarily today's date.                                                                                                    |         | letter field and press the MS Word Icon next    | Action Date      | Enter the date the action took place, NOT necessarily today's date.                       | A an action query named:              |
| to the field, then begin typing your letter. Solicitor This is a required field. The solicitor field is used to determine who is "PMAT Recent Actions AD" with                                                                                                    |         | to the field, then begin typing your letter.    | Solicitor        | This is a required field. The solicitor field is used to determine who is                 | "PMAT Recent Actions AD" with         |
| When you're finished, make sure you select responsible for the action or who will get 'credit' for it. If more than one the last two letters identifying the                                                                                                    |         | When you're finished, make sure you select      |                  | responsible for the action or who will get 'credit' for it. If more than one              | the last two letters identifying the  |
| Save Letter to Action" at the top of the Word Solicitor is listed, then multiple credits will be applied.                                                                                                    |         | 'Save Letter to Action" at the top of the Word  |                  | solicitor is listed, then multiple credits will be applied.                               | initials of the prospect manager will |
| document. The Letter is then saved to the Completed Mark the action completed if it is in the past. A PMAT report will detail list all your recent actions (last actions that remain incomplete after the action date has passed three months)                                                                                                    |         | document. The Letter is then saved to the       | Completed        | Mark the action completed if it is in the past. A PMAT report will detail                 | list all your recent actions (last    |
| On actions that remain incomplete and the action date has passed.                                                                                                    |         |                                                 | On               |                                                                                           | unee monuis).                         |
| <b>Email:</b> Like Mailing, used for individual Proposal If you created the action from the proposal, this field is already entered. If not                                                                                                    |         | Email: Like Mailing, used for individual        | Proposal         | If you created the action from the proposal, this field is already entered. If not        |                                       |
| emails (personalized correspondence).                                                                                                    |         | emails (personalized correspondence).           |                  | clicking the search icon peyt to the field and then hit "find now"                        |                                       |
| Currently, you cannot create an email from the                                                                                                    |         | Currently, you cannot create an email from the  |                  |                                                                                           |                                       |
| action tab – you'll need to copy the email into<br>the notes field                                                                                                    |         | action tab – you'll need to copy the email into |                  |                                                                                           |                                       |
| Key Fielde Date Tine                                                                                                    |         | une notes netu.                                 | Kov Eielde       | Data Tina                                                                                 |                                       |
| Date and Both of these fields are required. You can leave the date as it appears and                                                                                                    |         |                                                 | Date and         | Both of these fields are required. You can leave the date as it appears and               |                                       |
| choose the note type of "Contact" or "PMAT". These fields are not tracked                                                                                                    |         |                                                 |                  | choose the note type of "Contact" or "PMAT". These fields are not tracked                 |                                       |
| but RE requires data in them.                                                                                                    |         |                                                 | туре             | but RE requires data in them.                                                             |                                       |
| Note Field Enter a complete description of the contact. This will be the only record, so                                                                                                    |         |                                                 | Note Field       | Enter a complete description of the contact. This will be the only record, so             |                                       |
| please be as precise and detailed as possible.                                                                                                    |         |                                                 |                  | please be as precise and detailed as possible.                                            |                                       |

## PMAT Quick Data Entry Guide

| Task      | How to Start                                                                                              | Important Fie | elds for Data Entry                                                                       | Where it is reported                                                                                                    |  |
|-----------|----------------------------------------------------------------------------------------------------|---------------|-------------------------------------------------------------------------------------------|----------------------------------------------------------------------------------------------------|--|
| Proposals | You must access a proposal or create a                                                                    |               |                                                                                           | Proposals for prospects are                                                                                                    |  |
| ropodulo  | new one from the PROSPECT tab of a                                                                        | GENERAL T     | AB                                                                                        | collected and reported:                                                                                                    |  |
|           | constituent's record. Choose Proposal on                                                                  | Key Fields    | Data Tips                                                                                 |                                                                                                    |  |
|           | the left and click "New Proposal" to begin                                                                | Name          | Proposal Name should briefly identify the proposal specifics. This field                  | 1. PMAT Active Proposal                                                                                                    |  |
|           | data entry                                                                                                |               | is printed on summary reports.                                                            | Summary                                                                                                    |  |
|           |                                                                                                    | Purpose       | Proposal Purpose categorized the funding intent of the proposal. In                       | This report includes all proposals                                                                                                    |  |
|           |                                                                                                    |               | conjunction with the Focus field, purpose is the high level                               | with a status of "Identified", "In                                                                                                    |  |
|           | Remember                                                                                                  |               | need. This field should not be used to identify highly specific funding                   | Progress" or "Pending"                                                                                                    |  |
|           | Neming and Categorizing a Drangool                                                                        |               | issues. That information should be entered into the name of the                           |                                                                                                    |  |
|           | Naming and Categorizing a Proposal                                                                        |               | proposal.                                                                                 | PMAT - Active Proposal Summary Callers Collars                                                                                                    |  |
|           | Proposals are identified and categorized using three                                                      | Focus         | Used in conjunction with Purpose, Focus identifies the funding focus                      | Particle Party Party Par |  |
|           | fields, Name, Purpose and Focus. The three form a<br>bierarchy of descriptions moving from the very broad | Chatria       | More specifically<br>Status identifies the progress made on the proposal. It is extremely | Million (2014)         Million (2014)         Million                                                                                                    |  |
|           | to the very specific.                                                                                     | Status        | important that this field is accurately maintained                                        | Local         Local         Local         Sec. 2         RC20.           Local         1         1         1         1         1         1         1         1         1         1         1         1         1         1         1         1         1         1         1         1         1         1         1         1         1         1         1         1         1         1         1         1         1         1         1         1         1         1         1         1         1         1         1         1         1         1         1         1         1         1         1         1         1         1         1         1         1         1         1         1         1         1         1         1         1         1         1         1         1         1         1         1         1         1         1         1         1         1         1         1         1         1         1         1         1         1         1         1         1         1         1         1         1         1         1         1         1         1         1 </th                                                                                                    |  |
|           | Purpose – the broadest category                                                                           |               | BEFORE AN ASK IS MADE:                                                                    | An Article and Article and Art |  |
|           | Focus- a more specific categorization of a particular                                                     |               | Identified                                                                                | Landon Landon Anna Contra and Anna Anna Anna Anna Anna Anna Anna                                                                                                    |  |
|           | purpose                                                                                                   |               | Used to identify a new proposal. A proposal should have this status                       | ET         COUNT         April         April         Ap                                                                                                    |  |
|           | Name – highly specific and unique to each proposal                                                        |               | when initial work is in progress to organized dates, clarify funding                      | No.         No.                                                                                                    |  |
|           |                                                                                                    |               | Interests and assign stail resources to the proposal.                                     | Bit (2011)         (2010)         (2010)         (2010)         (2010)         (2010)         (2010)         (2010)         (2010)         (2010)         (2010)         (2010)         (2010)         (2010)         (2010)         (2010)         (2010)         (2010)         (2010)         (2010)         (2010)         (2010)         (2010)         (2010)         (2010)         (2010)         (2010)         (2010)         (2010)         (2010)         (2010)         (2010)         (2010)         (2010)         (2010)         (2010)         (2010)         (2010)         (2010)         (2010)         (2010)         (2010)         (2010)         (2010)         (2010)         (2010)         (2010)         (2010)         (2010)         (2010)         (2010)         (2010)         (2010)         (2010)         (2010)         (2010)         (2010)         (2010)         (2010)         (2010)         (2010)         (2010)         (2010)         (2010)         (2010)         (2010)         (2010)         (2010)         (2010)         (2010)         (2010)         (2010)         (2010)         (2010)         (2010)         (2010)         (2010)         (2010)         (2010)         (2010)         (2010)         (2010) <th (20<="" th=""></th>                                                                                                    |  |
|           | Marking a Proposal INACTIVE                                                                               |               | Used to identify the state when actual work has begun on the                              | All 201 A ALENA CALL CALL AND CALL AND  |  |
|           | Proposals should be marked inactive only when (a)                                                         |               | proposal, such as the preliminary writing process has begun, initial                      | And a first standard and a first standard and a fir |  |
|           | a documented pledge has been recorded for the                                                             |               | meetings and cultivation is taking place with the prospect.                               | And Market And And And And And And And And And And                                                                                                    |  |
|           | been rejected and closed                                                                                  |               | AFTER AN ASK IS MADE:                                                                     | Control (a)         Control (a)         Control (a) <thcontrol (a)<="" th=""> <thcontrol (a)<="" th=""></thcontrol></thcontrol>                                                                                                    |  |
|           |                                                                                                    |               | Lised to identify a proposal that has been submitted or a solicitation                    | Recards 2.5.00.00 for an income for the second for the second for  |  |
|           | Uploading a Proposal Document in the                                                                      |               | that has been made. Pending refers to the time period when                                | SSUPERIAL :                                                                                                    |  |
|           | MEDIA tab                                                                                                 |               | development is waiting on an answer to the proposal.                                      |                                                                                                    |  |
|           | Proposals should be unloaded in the Media tab once                                                        |               | Commitments                                                                               |                                                                                                    |  |
|           | finalized and submitted. Operations will aid in                                                           |               | Used to identify a proposal that has been accepted and commitment                         |                                                                                                    |  |
|           | completing this task.                                                                                     |               | received                                                                                  | Listing your Active                                                                                                    |  |
|           |                                                                                                    |               | Rejected                                                                                  | Proposal                                                                                                    |  |
|           | Changing the Status of a Proposal                                                                         |               | Proposal has been rejected.                                                               | A Constituent query named:                                                                                                    |  |
|           | When changing the status of a proposal, you must                                                          |               | Deferred                                                                                  | "PMAT Active Proposals XX" with                                                                                                    |  |
|           | add a note describing the change and the date of                                                          |               | Proposal has been rejected but a future solicitation has been                             | initials of the prospect manager will                                                                                                    |  |
|           | the change. This must be done for ALL status                                                              |               | encourageu.                                                                               | list all your active proposals.                                                                                                    |  |
|           | Under the Note Tab:                                                                                       |               | <b>IMPORTANT</b> : See "Changing the Status of a Proposal" to the left, for               |                                                                                                    |  |
|           | 1. Click on "New Notepad"                                                                                 |               | more data entry requirements.                                                             |                                                                                                    |  |
|           | 2. Choose a Proposal Note Type:                                                                           | Staff         | Staff Mbr. refer to the manager of the proposal. Often this is the same                   |                                                                                                    |  |
|           | Proposal Added                                                                                            | Mbr.          | as the prospect manager. For CFR proposals, the solicitor should be                       |                                                                                                    |  |
|           | Moved to 'in-progress'                                                                                    |               | responsible for an active proposal                                                        |                                                                                                    |  |
|           | Moved to 'pending'     Moved to 'pending'                                                                 | Amounte       | Ask Amount and Ask Date refer to the solicitation/proposal amount                         |                                                                                                    |  |
|           | Invoved to "commitment" or "rejection"     Proposal dropped                                               |               | and solicitation/proposal due date. These fields are REQUIRED.                            |                                                                                                    |  |
|           | 3. Enter the Date                                                                                         | Dales         | Expected Amount and Expected Date refer to the expected funding                           |                                                                                                    |  |
|           | No Description of Notepad text is necessary.                                                              |               | receivable amount and date.                                                               |                                                                                                    |  |

## PMAT Quick Data Entry Guide

| Task                       | How to Start                                                                                                    | Important Fields                                                                                                    | for Data Entry                                                                                                    | Where it is reported                                                                                                    |
|----------------------------|----------------------------------------------------------------------------------------------------|----------------------------------------------------------------------------------------------------|----------------------------------------------------------------------------------------------------|----------------------------------------------------------------------------------------------------|
| Prospect<br>Pool<br>Mgmnt. | Prospects are assigned to or removed<br>from a solicitor based on discussions at<br>PMAT meetings.                                                                                                    | NEW PROSPEC<br>Once a prospec<br>required:                                                                                                    | Your prospects are<br>reported on the:                                                                                                    |                                                                                                    |
| Mgmnt.                     | The Director of Prospect Management and<br>Research is responsible for the data entry<br>necessary for pool assignment changes.<br><b>Remember</b><br><b>Requesting a Change in Assignment</b><br>To both add or remove a prospect from you pool<br>assignment, enter a note under the NOTE tab on a<br>Constituent's record with the note type of "Prospect<br>Mgmt". Clearly describe in the Note box, what it is<br>that want changed or added. Example:<br><b>New Notepad for Barbara J. Eddy</b><br><b>New Notepad for Barbara J. Eddy</b><br><b>New Notepad for Barbara J. Eddy</b><br><b>New Notepad for Barbara J. Eddy</b><br><b>Press F5 to insert time stamp</b><br><b>Requesting Research for an Assigned</b><br><b>Prospect</b><br>Similarly, add a note on the constituent's record with | PROSPECT GENI         Key Fields         Classification         Status         Status         RELATIONSHIP T         (Assigned Solicit         Key Fields         Solicitor Type         Solicitor         Date From         CHANGING PR         RELATIONSHIP T         (Assigned Solicit         Key Fields         Solicitor Type         Date From         CHANGING PR         RELATIONSHIP T         (Assigned Solicit         Key Fields         Solicitor Type         Date To | ERAL TAB         Data Tips         Classification details a prospect's capacity to give as judged by contact with the prospect, research and giving history. Capacity is for the remaining life of the current campaign and includes annual, endowed and capital gifts.         • Principal Gift (\$1M+)         • Major Gift (\$25k-\$1M)         • Special Gift (\$5k-\$25k)         • Annual Gift (\$1k-\$5k)         • Planned Giving Prospect- The prospect's main vehicle for gift commitment is estate based giving.         • Not a Prospect- Not a prospect for the current campaign.         Status refers to a prospect's rating of giving capacity. Values are high probability of a gift commitment, medium probability and low probability. "No Gift Expected this Campaign" refers to a prospect who either is not ready for a gift during the remaining life of a campaign or who has stated no further giving will take place during the remaining years of a campaign         Choose "Prospect Manager"         Either enter the name of the prospect manager or search for the name.         Add the active from date         OSPECT MANAGER / REMOVING A PROSPECT         Chose "Previous Prospect Manager"         Add the active to date | PMAT Prospect Pool<br>Report<br>Listing your Active<br>Prospect Pool<br>A constituent query named:<br>"PMAT Active Pool AD" with the<br>last two letters identifying the<br>initials of the prospect manager<br>will list all your assigned<br>prospects. |
|                            | a note type of "Prospect Mgmt" and then clearly<br>describe your research needs.<br>Operations staff will process your request as soon as<br>feasible.                                                                                                    | If adding a ne<br>If the prospe<br>classification                                                                                                    | ew prospect manager follow the instructions above.<br>ct is no longer considered active for solicitation, then the<br>must be changed as well.                                                                                                    |                                                                                                    |